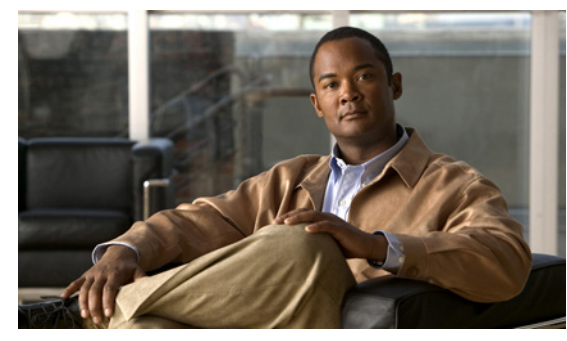

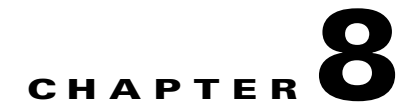

# **Configuring Telnet**

This chapter describes how to configure Telnet and includes the following topics:

- Information About the Telnet Server, page 8-1
- Prerequisites for Telnet, page 8-1
- Guidelines and Limitations, page 8-2
- Default Setting, page 8-2
- Configuring Telnet, page 8-2
- Verifying the Telnet Configuration, page 8-5
- Additional References, page 8-5
- Feature History for Telnet, page 8-6

## Information About the Telnet Server

The Telnet protocol enables you to set up TCP/IP connections to a host. Telnet allows a person at one site to establish a TCP connection to a login server at another site and then passes the keystrokes from one device to the other. Telnet can accept either an IP address or a domain name as the remote device address.

## **Prerequisites for Telnet**

Telnet has the following prerequisites:

• You have configured IP on a Layer 3 interface, out-of-band on the mgmt 0 interface, or inband on an Ethernet interface.

OL-22823-A1

## **Guidelines and Limitations**

- The Telnet server is enabled by default.
- Cisco NX-OS commands may differ from Cisco IOS commands.

## **Default Setting**

The following table lists the default setting for Telnet.

| Parameters    | Default  |
|---------------|----------|
| Telnet server | Enabled. |

## **Configuring Telnet**

This section includes the following topics:

- Enabling the Telnet Server, page 8-2
- Starting an IP Telnet Session to a Remote Device, page 8-3
- Clearing Telnet Sessions, page 8-4

## **Enabling the Telnet Server**

Use this procedure to enable the Telnet server. The Telnet server is enabled by default, but you can use this procedure to re-enable it if necessary.

### **BEFORE YOU BEGIN**

Before beginning this procedure, you must know or do the following:

- You are logged in to the CLI in EXEC mode.
- By default, the Telnet server is enabled.

#### SUMMARY STEPS

- 1. config t
- 2. feature telnet
- 3. exit
- 4. show telnet server
- 5. copy running-config startup-config

### **DETAILED STEPS**

|        | Command                                                                                                   | Purpose                                                                                               |  |
|--------|----------------------------------------------------------------------------------------------------|----------------------------------------------------------------------------------------------------|--|
| Step 1 | config t                                                                                                  | Places you into CLI Global Configuration                                                              |  |
|        | Example:<br>n1000v# config t<br>n1000v(config)#                                                           | mode.                                                                                                 |  |
| Step 2 | feature telnet                                                                                            | Enables the Telnet server.                                                                            |  |
|        | <b>Example:</b><br>n1000v(config)# feature telnet<br>n1000v(config)#                                      |                                                                                                    |  |
| Step 3 | show telnet server                                                                                        | (Optional) Displays the Telnet server                                                                 |  |
|        | <b>Example:</b><br>n1000v(config)# show telnet server<br>telnet service enabled<br>n1000v(config)#        | configuration.                                                                                        |  |
| Step 4 | <pre>copy running-config startup-config Example: n1000v(config)# copy running-config startup-config</pre> | (Optional) Copies these changes made in the<br>running configuration to the startup<br>configuration. |  |

## Starting an IP Telnet Session to a Remote Device

Use this procedure to start a Telnet session to a remote device.

#### **BEFORE YOU BEGIN**

Before beginning this procedure, you must know or do the following.

- You are logged in to the CLI in EXEC mode.
- You have verified that the Telnet server is enabled on the remote device.
- You have already obtained the hostname for the remote device and, if needed, the username on the remote device.
- You have already verified that the Telnet server is enabled. If not you have enabled it using the "Enabling the Telnet Server" procedure on page 8-2. By default, the Telnet server is enabled.

### **SUMMARY STEPS**

1. telnet {ip address | hostname} [port-number] [vrf vrf-name]

### **DETAILED STEPS**

|                          | Command                                                                 | Purpose                                                                                                    |
|--------------------------|-------------------------------------------------------------------------|----------------------------------------------------------------------------------------------------|
| Step 1                   | <pre>telnet {ip address   host-name} [port-number] [vrf vrf-name]</pre> | Creates an IP Telnet session to the specified destination.                                                     |
|                          | Example:                                                                | <b>port-number</b> : The port number, from 1 to 65535, to use for this session. The default port number is 23. |
| n1000v# telnet 10.10.1.1 |                                                                         | vrf-name: The default VRF is the default VRF.                                                                  |

## **Clearing Telnet Sessions**

Use this procedure to clear Telnet sessions.

### **BEFORE YOU BEGIN**

Before beginning this procedure, you must know or do the following.

• You are logged in to the CLI in EXEC mode.

### **SUMMARY STEPS**

- 1. show users
- 2. clear line *vty-line*

### **DETAILED STEPS**

|        | Commar                    | ıd                |              |      | Purpose    |                           |
|--------|---------------------------|-------------------|--------------|------|------------|---------------------------|
| Step 1 | show us                   | ers               |              |      | Displays   | user session information. |
|        | <b>Example</b><br>n1000v# | :<br>show users   |              |      |            |                           |
| Step 2 | clear 1                   | ine vty-line      |              |      | Clears a u | iser Telnet session.      |
|        | <b>Example</b><br>n1000v# | :<br>clear line 1 |              |      |            |                           |
| Step 3 | show us                   | ers               |              |      | Displays   | user session information. |
|        | <b>Example</b><br>n1000v# | :<br>show users   |              |      |            |                           |
|        | Example                   | :                 |              |      |            |                           |
|        | n1000v#                   | show users        |              |      |            |                           |
|        | NAME                      | LINE              | TIME         | IDLE | PID        | COMMENT                   |
|        | admin                     | tty1              | Jul 25 19:13 | old  | 2867       |                           |
|        | admin                     | pts/1             | Jul 28 14:04 |      | 31453      | (::ffff:171.70.209.8)     |
|        | admin                     | pts/2             | Jul 28 14:04 |      | 31475      | (171.70.209.8)*           |
|        | n1000v#                   | clear line 1      |              |      |            |                           |
|        | n1000v#                   | show users        |              |      |            |                           |
|        | NAME                      | LINE              | TIME         | IDLE | PID        | COMMENT                   |
|        | admin                     | tty1              | Jul 25 19:13 | old  | 2867       |                           |
|        | admin<br>n1000v#          | pts/2             | Jul 28 14:04 | •    | 31475      | (171.70.209.8)*           |

## **Verifying the Telnet Configuration**

To display the Telnet configuration information, use one of the following commands:

| Command                            | Purpose                                                                                                    |
|------------------------------------|----------------------------------------------------------------------------------------------------|
| show running-config security [all] | Displays the user account configuration in the running configuration. The <b>all</b> keyword displays the default values for the user accounts. |
| show telnet server                 | Displays the telnet server configuration.                                                                                                    |
| show hosts                         | Displays the configuration details for current hosts.                                                                                           |
| show tcp connection                | Displays connection information.                                                                                                    |

#### Example:

```
n1000v# show running-config security all
version 4.0(1)
username admin password 5 $1$xMw2Q/1S$ZEWRvyAxAJAFV0weuSPvg1 role network-admin
username user2 password 5 $1$byNNnnSP$xfXVKjE5UEScvriwX3Kyj0 role network-operator
username user2 sshkey ssh-rsa
AAAAB3NzaC1yc2EAAAABIwAAAQEAyKcb7Nv9Ki100Id9/tdHHa/ngQuj1vK5mXyL/n+DeOXKfVhHbX2a+V0cm7CCLU
kBh+BvZRmpmOVTmU/5awfVhVxMKXMiPOPBc+A6/n3FVroyRwupMki6mW
oM6UwaGID5gsVPqFjFNSgMWtbhjo97XVKhgjFW+wOVt8QoAcrEtnwEfsnQk1EIr/0XIP1mqTsrqTsmjZ2vLk+fFzTG
YAxMvYZI+BrN47aoH2ywS7CpnODjCDXJuDYSPbc3PA8t0ghU/60m9R+s6AZPuljVQbGfxPrahEu4GVc6sMJNU1
JxmqDJkodhMArObB4Umzj7E3Rdby/ZWx/clTYiXQR1X1VfhQ==
telnet server enable
banner motd # User Access Verification #
```

ssh key rsa 1024 force no ssh key dsa force ssh server enable

## **Additional References**

For additional information related to implementing Telnet, see the following sections:

- Related Documents, page 8-5
- Standards, page 8-6

## **Related Documents**

| Related Topic | Document Title                                                 |  |
|---------------|----------------------------------------------------------------|--|
| SSH           | Chapter 7, "Configuring SSH"                                   |  |
| CLI           | Cisco Nexus 1000V Getting Started Guide, Release 4.2(1)SV1(4a) |  |

## **Standards**

| Standards                                                                                                    | Title |
|----------------------------------------------------------------------------------------------------|-------|
| No new or modified standards are supported by this feature, and support for existing standards has not been modified by this feature. |       |

# **Feature History for Telnet**

This section provides the Telnet release history.

| Feature Name | Releases     | Feature Information          |
|--------------|--------------|------------------------------|
| Telnet       | 4.0(4)SV1(1) | This feature was introduced. |